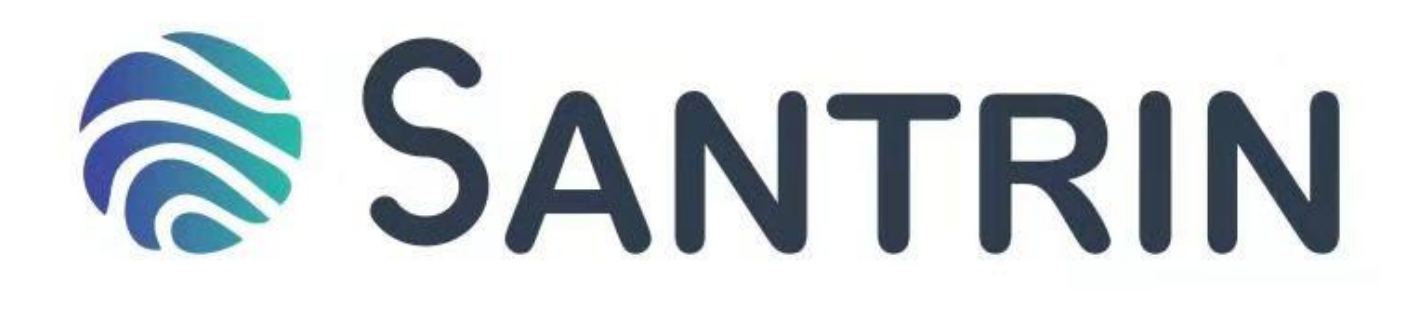

# SNI-SD2075IR Краткое руководство пользователя

### 1. Инструкция по установке

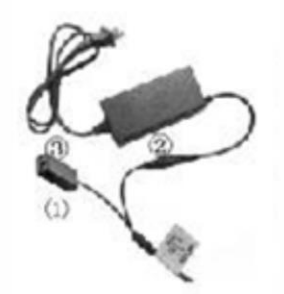

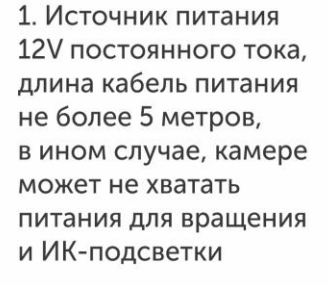

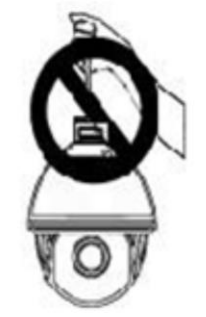

2. Не держите камеру за кабель, может привести к проблемам с подключением

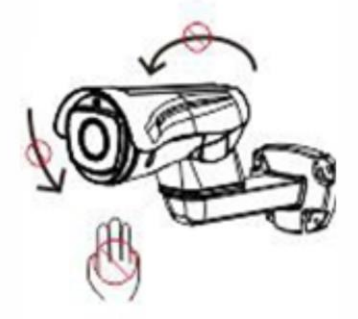

 Убедитесь что камера закреплена и не поворачивайте купол камеры с усилием, это может привести к повреждению механизма

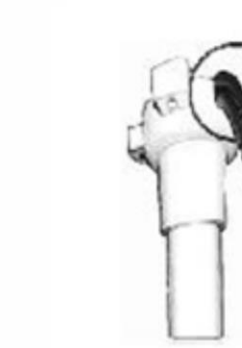

 При установке убедитесь что установлены резиновые прокладки и обеспечена герметичность от попадания влаги

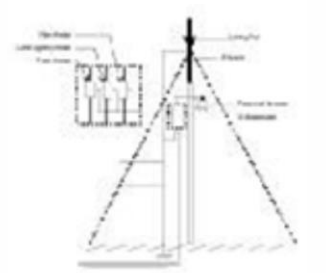

 Обеспечьте защиту от молнии и заземлите изделие для предотвращения любых повреждений

# 2. Руководство по установке

### 2.1 Подключение оборудования

Подключение камер AI HD-IP, как показано на рис. 2.0, IP-адрес по умолчанию 192.168.1.110, Маска подсети системы по умолчанию 255.255.255.0, Имя пользователя admin (без пароля).

(Для настройки правильного IP-адреса пользователь может использовать инструмент поиска Easy Tool или установить клиент Easy VMS>Диспетчер устройств>Добавить устройство).

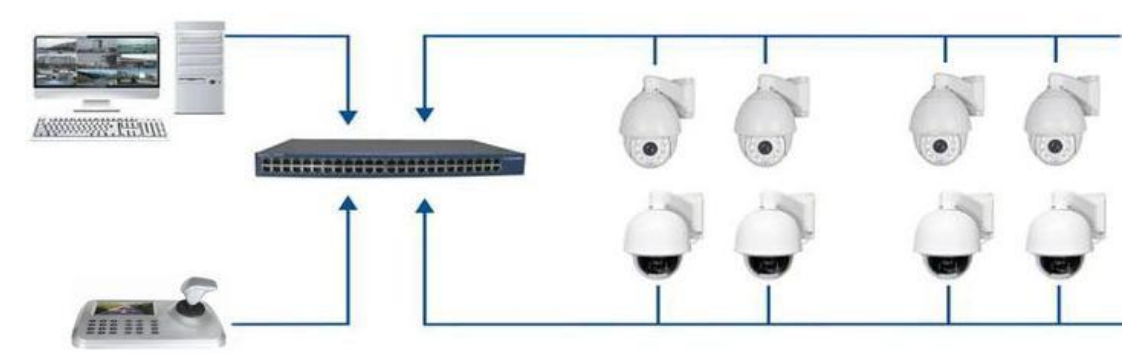

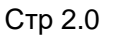

### 2.2 Установка программного обеспечения для Видео

После подключения всех устройств и настройки сети пользователь может просматривать видео через браузер ПК по IP-адресу устройства, при первом открытии Web интерфейса может понадобиться установка плагина. Для скачивания плагину нужно кликнуть на зеленую надпись «download» и послу запустить скаченный установщик.

Внимание при установке браузер должен быть закрыт

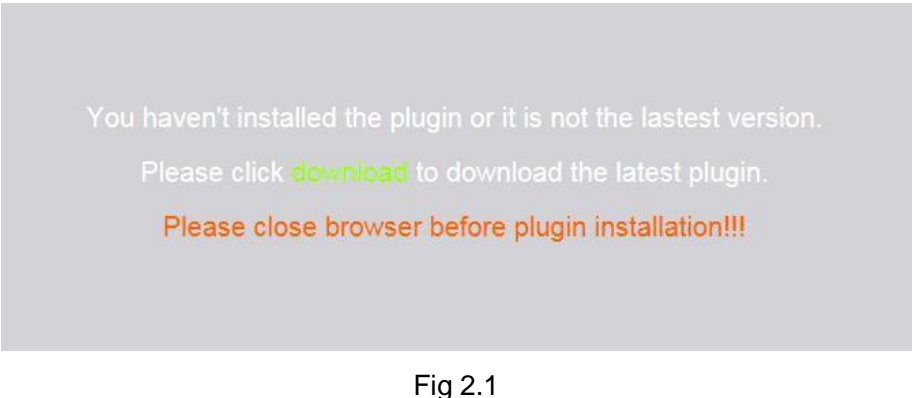

119 2.1

После завершения установки снова откройте internet explorer и введите IP-адрес устройства, чтобы отобразить страницу входа в систему. Имя пользователя по умолчанию-admin, а пароль пустой.

| User Name      | admin      |            |
|----------------|------------|------------|
| Password       |            |            |
| Preview Stream | MainStream | ~          |
| Language       | English    | ~          |
| Language       | ain F      | v<br>Reset |

Fig 2.3

# 2.3 Браузер

После ввода логина и пароля у вас откроется окно просмотра камеры.

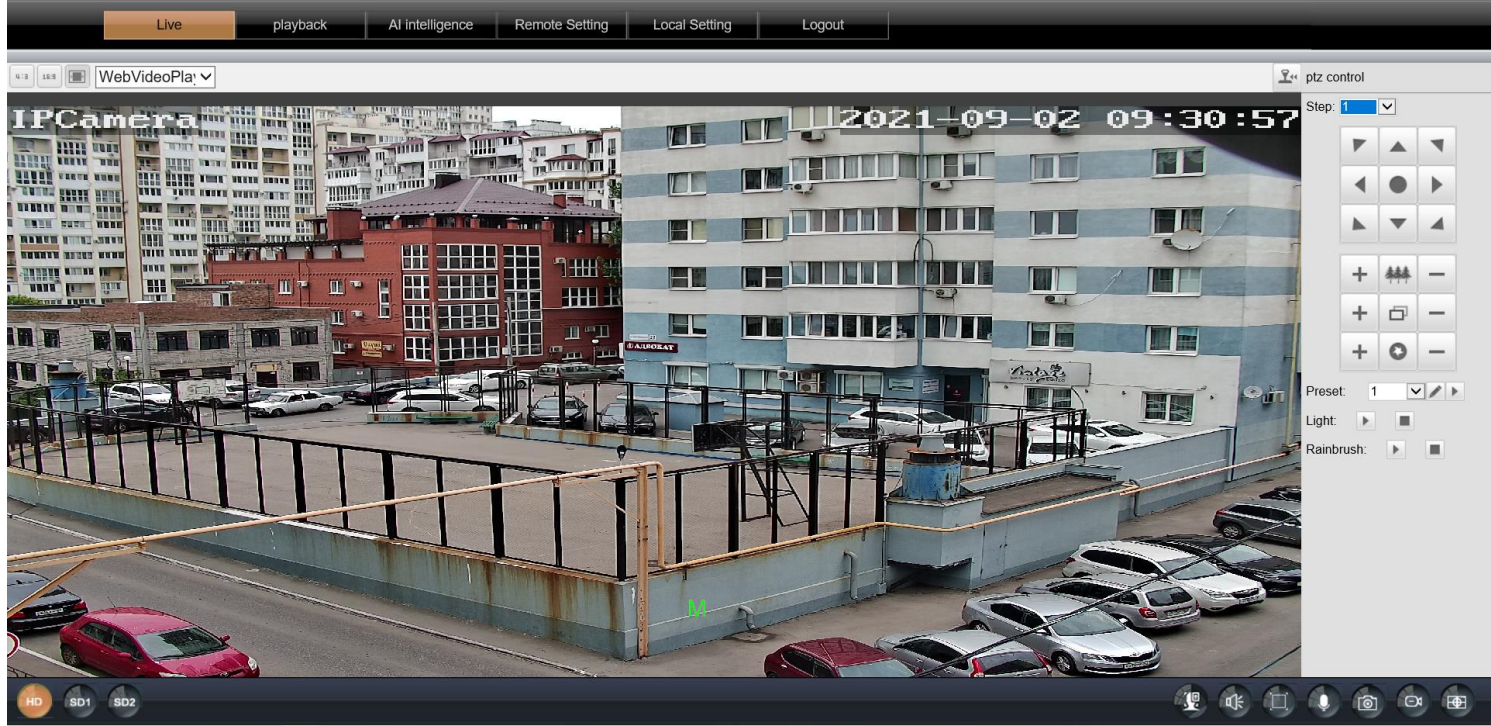

Кар 2.4

Описания кнопок в браузера показаны на рис. 2.5.

| 4:3      | Соотношение сторон<br>4:3                       | 16:9           | Соотношение сторон<br>16:9            | ,                     | Растянуть экран                             |
|----------|-------------------------------------------------|----------------|---------------------------------------|-----------------------|---------------------------------------------|
| <u> </u> | РТΖ управление                                  | WebVideoPlayer |                                       | Plugin s<br>Quick Tir | election: Support VLC,<br>ne, MJPEG plugin. |
| HD       | Предварительный<br>просмотр основного<br>потока | SD1            | Предварительный<br>просмотр подпотока | ÷                     | Аудиомониторинг                             |
|          | Во весь экран                                   | <b>Q</b>       | включите режим<br>обратной связи      | 10                    | Сделать снимок                              |
| ð        | Видео запись                                    | Ð              | Цифровое увеличение                   | <u>¥</u> "            | РТΖ меню                                    |

### 2.3.1 Изменение ІР-адреса

#### а. Изменение IP-адрес в Web интерфейсе

Откройте Web интерфейс и нажмите "Удаленные настройки"----"Сетевые настройки"-----"Строка IP-адреса", введите необходимый IP-адрес, а затем нажмите "Сохранить".;

#### Измените IP-адрес в EasyTool

H

Откройте программу " , как показано на рис. 2.6; сначала нажмите "Refresh List", выберете необходимое устройство и отредактируйте IP адрес. Затем нажмите «modify the device IP» для сохранения.

| 船 Easyto | ol_3.1.9.5627 |                |              |                  |              |                      |                |
|----------|---------------|----------------|--------------|------------------|--------------|----------------------|----------------|
| DVR      | NVR           |                | Refresh list |                  | 🗌 Re-enter p | password             |                |
| Se       | Device type   | MAC address    | Serial no.   | IP address(seque | Subnet mask  | Internet information |                |
|          |               |                |              |                  |              | Network Realtek F    | .TL8139/810: 🗸 |
|          |               |                |              |                  |              | IP address 192.1     | 58.100.1       |
|          |               |                |              |                  |              | Subnet 255 . 2       | 55.255.0       |
|          |               |                |              |                  |              | Gateway 192 . 1      | 68.100.1       |
|          |               |                |              |                  |              | Modify I             | P address      |
|          |               |                |              |                  |              | Unify IF             | address        |
|          |               |                |              |                  |              | Open Auto ip         | Off Auto ip    |
|          |               |                |              |                  |              | DHCP on              | DHCP off       |
|          |               |                |              |                  |              | Synchron             | ised time      |
|          |               |                |              |                  |              | Cod                  | lec            |
|          |               |                |              | Set OSD          |              | OSD                  |                |
|          |               |                |              |                  |              | Set UID              | Activation     |
|          |               |                |              |                  |              | Configuration        | Channel        |
|          |               |                |              |                  |              | Upgrade              | Remember I     |
|          |               |                |              | Revise password  |              | assword              |                |
|          |               |                |              | Reboot device    |              | device               |                |
|          |               |                |              | Simple recovery  |              | ecovery              |                |
|          |               |                |              | Full recovery    |              | overy                |                |
|          |               |                |              |                  |              | Export               | Import         |
|          |               |                |              |                  |              | Image Test           | Image Config   |
| <        | 1             |                |              | : I              |              | >                    |                |
| H264     | H265          | Audio On Audio | Off Talk     |                  |              |                      |                |

Стр 2.6

#### 2.4 Тур, 360 сканирование, А-В Сканирование

Ниже приведен список команд быстрого доступа, пользователь может легко включить эту функцию с помощью команды на NVR или ПК-клиенте.

| Номер<br>Пресета | Функция                      | Номер<br>Пресета | Функция    |
|------------------|------------------------------|------------------|------------|
| 33               | Поворот 180⁰                 | 88               | Остоновить |
| 34               | Сброс                        | 89               | Продолжить |
| 35               | Стеклоочиститель<br>включить | 92               | А-В скан   |

#### Команды быстрого доступа

| Номер<br>Пресета | Функция                   | Номер<br>Пресета | Функция                    |
|------------------|---------------------------|------------------|----------------------------|
| 36               | Стеклоочиститель<br>выкл. | 94               | OSD выкл.                  |
| 81               | Авто день/ночь            | 95               | OSD Вкл.                   |
| 82               | Включить ночь             | 96               | Guard tour 3               |
| 83               | Включить день             | 97               | Guard tour 2               |
| 84               | Дальнее<br>освещение      | 98(38)           | Guard tour 1               |
| 85               | Ближнее<br>освещение      | 99(39)           | Панорамное<br>сканирование |
| 87               | BLC включить              |                  |                            |

#### Замечание:

1. А-В сканирование по умолчанию "А" в качестве предустановки "1", "В" в качестве предустановки "2", вызовите предустановку "92" для выполнения А-В сканирования.

- 2. Купол РТZ не может поддерживать команду "Панорамирование".
- 3. Предустановки 94 и 95 доступны только для камеры с экранным меню OSD.

#### 2.5 Инструкция по эксплуатации моб. приложения

P6SLite — это программное обеспечение для удаленного видеонаблюдения на основе технологии P2P, которая поддерживает несколько типов устройств, таких как IPC / NVR / DVR.

#### 2.5.1 Установка приложения

- 1. Для Android приложение "P6SLite " можно скачать с «Google play».
- 2. Для IOS "P6SLite" в APP store.

Или отсканировав QR код в веб- интерфейсе камеры в разделе сеть

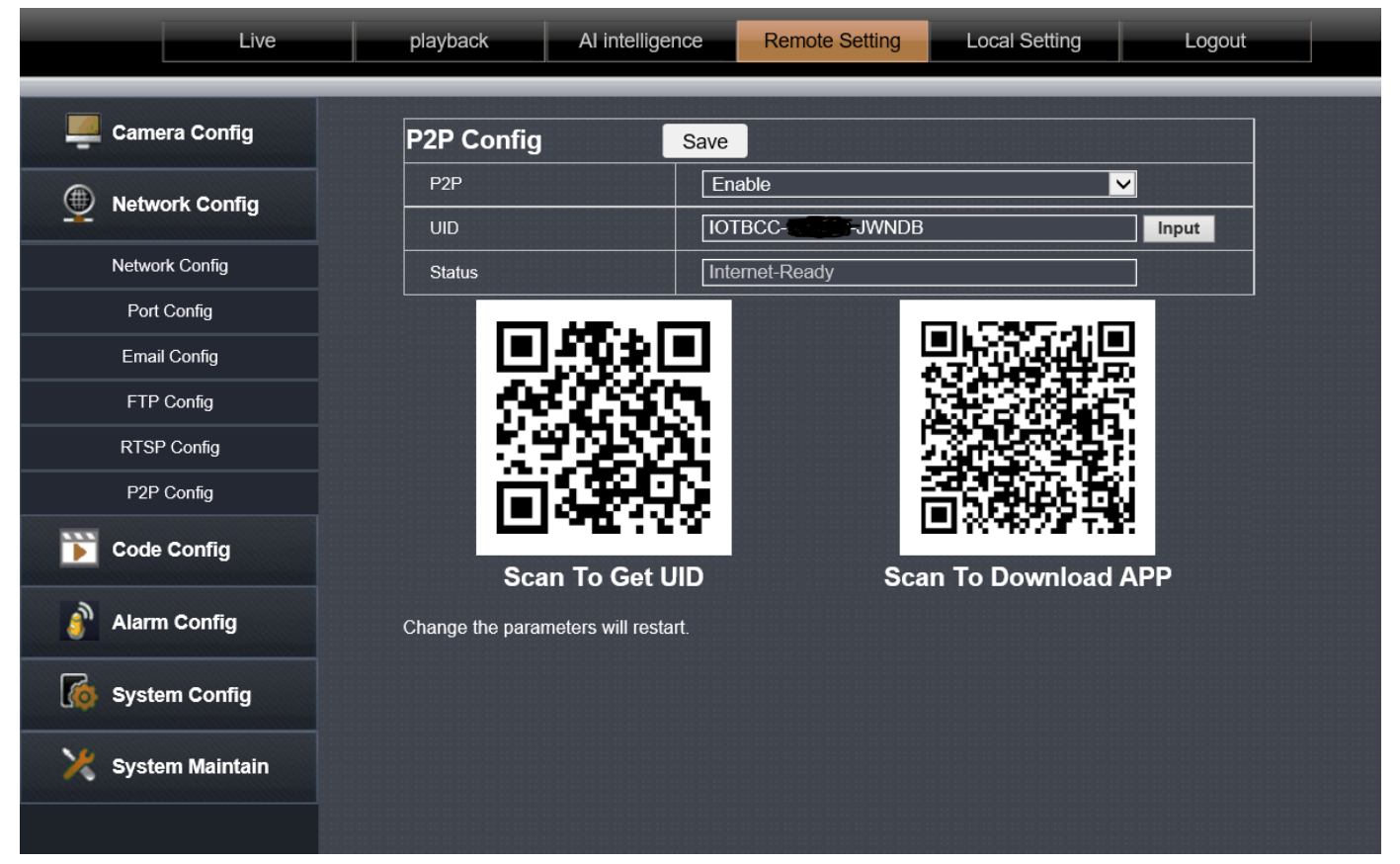

### з. Настройка для отслеживания людей

## 3.1 Схема установки сцены

Инструкции по установке оборудования

1. Пожалуйста, обратитесь к следующей схеме, чтобы отрегулировать правильный угол.

2. Когда одновременно появляется несколько целей, система будет уделять приоритетное внимание отслеживанию относительно крупных целей.

3. Камера подходит для защиты границ, водохранилищ, лесов, ферм и других сцен с низкой плотностью, которые могут в полной мере использовать преимущества оборудования. Места с большим количеством людей, такие как вокзалы, площади, не подходят для использования функции автоматического отслеживания.

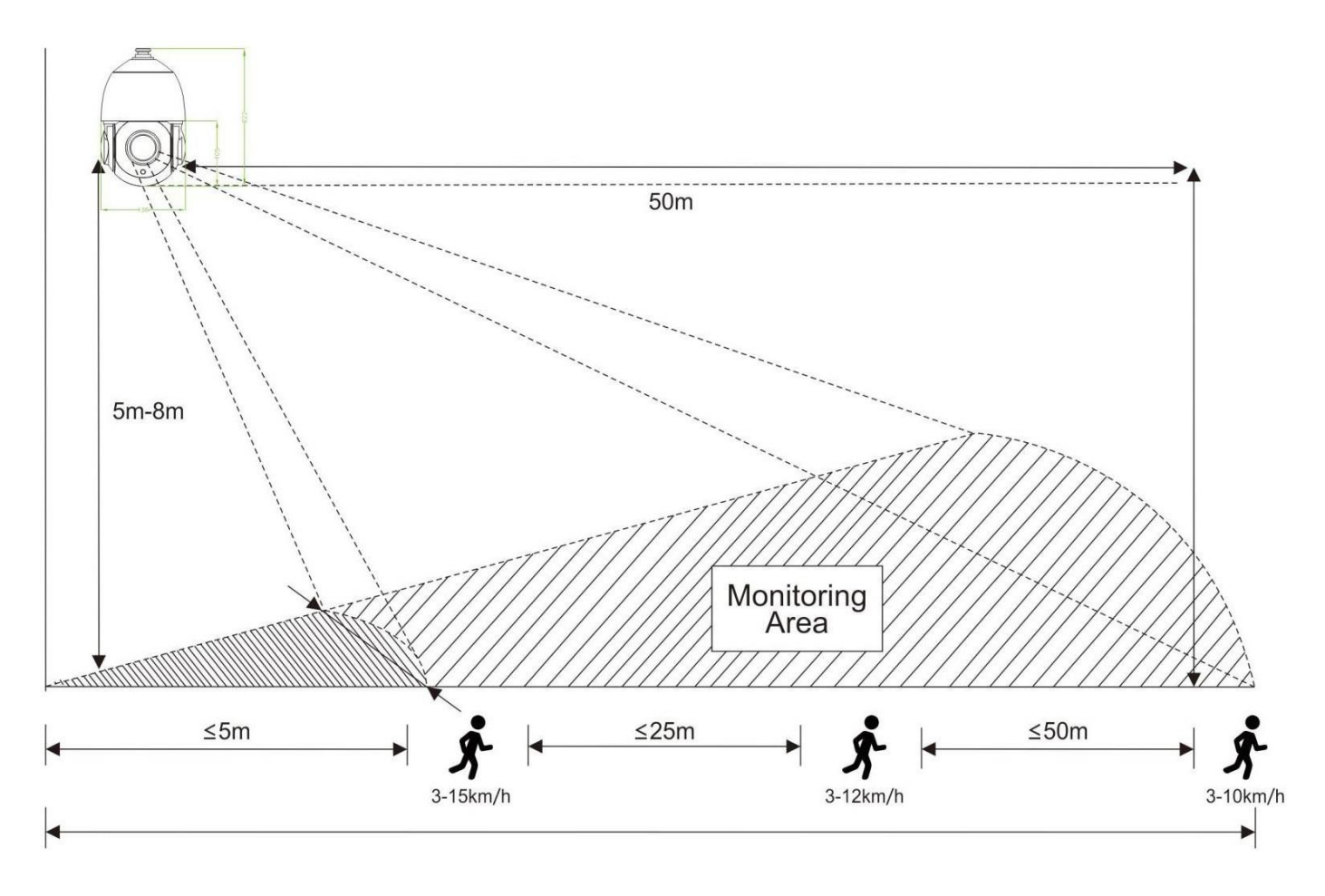

Замечания:

Эффективная зона отслеживания от 2 до 50м, и она изменяется по мере отдаления объекта.

# 3.2 Отслеживание людей

### 3.2.1 Как включить отслеживание людей в фиксированной зоне

Пожалуйста, поверните камеру в указанную область мониторинга, установите заданные точки 40, а затем вызовите заданные точки 40; отслеживание людей будет включено в текущей области; если цель потеряна, она вернется в исходное положение настройки через 8 секунд.

# 3.2.2 Как включить отслеживание людей в области с несколькими точками

Пользователь может установить 1-16 предустановок в соответствии с фактической сценой, настроить 50 пресет; Камера может автоматически перемещаться между заданными пресетами и показывать отслеживаемых людей в зоне пребывания пресета.

#### 3.2.3 Отслеживание людей в круговую

Вы можете отключить одноточечное или многоточечное отслеживание людей, настроив предустановленные точки 41, а затем вызвать предустановку 41.

Примечание: При запуске одноточечного или многоточечного отслеживания пользователь вручную управляет поворотом камеры, система по умолчанию отключит отслеживание на 8 секунд и автоматически вернется в режим пресет через 8 секунд.

#### 3.2.4 Настройка времени пресета

Время непрерывного отслеживания по умолчанию для всего процесса отслеживания составляет 20 секунд. По достижении заданного времени камера автоматически вернется к предыдущим настройкам отслеживания сцены и состояния.

Вызовите настройки 60, а затем вызовите настройки 61-67, чтобы изменить время возврата отслеживания, 5 секунд за смену, диапазон 10---40 секунды.

Например, вызвав 60+61 Время отслеживания составляет 10 секунд Вызвав 60+62 Время отслеживания составляет 15 секунд и так далее.

### 4. Устранение Неполадок

| Вопрос                                                                   | возможная причина                                                                                                    | Решение                                                                                                    |
|--------------------------------------------------------------------------|----------------------------------------------------------------------------------------------------|----------------------------------------------------------------------------------------------------|
|                                                                          | 1.Камера не подключается к<br>дополнительной сети                                                                                                    | 1.1. Проверьте сеть, убедитесь,                                                                                                    |
| недоступен                                                               | 2.Камера и регистратор находятся в разных<br>сетях.                                                                                                    | что камера хорошо подключена к<br>дополнительной сети.<br>2.2. Установите камеру и<br>регистратор в одной<br>Локальной сети.                                                         |
| Ночная подсветка<br>плохо светит, камера<br>постоянно<br>перезапускается | Удлинение кабеля питания или<br>повреждение источника питания приводят к<br>низкому напряжению.                                                                                        | 1.Длина кабеля не должна превышать<br>5 м, или замените источник питания.                                                                                                    |
| Не удается<br>управлять камерой                                          | 1.Уменьшите мощность и перезапустите камеру. 2.Неправильные настройки сети.                                                                                                    | <ol> <li>Поменяйте источник питания.</li> <li>Сбросьте связь с PELCO D,</li> <li>9600, адрес 1.</li> </ol>                                                                           |
| Не удалось включить<br>тур                                               | <ol> <li>Видеорегистратор не может<br/>поддерживать предустановленные<br/>команды более 64 цифр.</li> <li>Видеорегистратор не может вызвать<br/>пресет перед ее настройкой.</li> </ol> | <ol> <li>Обратитесь к списку команд</li> <li>быстрого доступа 2.4, начните с 3Х</li> <li>для замены.</li> <li>Сначала установите заданную точку,<br/>а затем вызовите ее.</li> </ol> |
| Нет изображения<br>после                                                 | Видеорегистратор или клиент ПК не могут<br>поддерживать                                                                                                    | 1.Замените видеорегистратор на поддерживающий Н. 265                                                                                                    |
| подключения к<br>видеорегистратору                                       | декодирование п. 200.                                                                                                    | или смените на камере на п. 204.                                                                                                    |

# 5. Спецификация модели

# SNI-SD2075IR

| Тип матрицы                   | SONY335                                                                           |
|-------------------------------|-----------------------------------------------------------------------------------|
| Процессор                     | HI3516E                                                                           |
| Разрешение/Частота кадров     | 5 МП 2560Х1920 / 20 к/с 4МП 2560Х1440 / 25к/с<br>3МП 2304Х1296 / 25к/с            |
| Оптический зум                | 20-кратный зум                                                                    |
| Объектив                      | 4,35 мм~96,3 мм                                                                   |
| Электронный затвор            | 1/25-1/10000                                                                      |
| Угол горизонтального поворота | 0 ° ~ 360 °                                                                       |
| Угол вертикального наклона    | 0 ° ~ 93 °                                                                        |
| Скорость поворота             | 0 ~ 100 ° / c                                                                     |
| Скорость наклона              | 0 ~80 ° / c                                                                       |
| Скорость поворота             | 3-12 км/ч                                                                         |
| Встроенный микрофон           | Да                                                                                |
| Сетевые протоколы             | TCP/IP, HTTP, NTP, IGMP, DHCP, UDP, SMTP, RTP<br>RTSP, ARP, DDNS, DNS, HTTPS, P2P |
| Поддержка SD-карт             | Нет                                                                               |
| Аналитика                     | Отслеживание людей                                                                |
| ИК-подсветка                  | до 60 метров                                                                      |
| Питание                       | 12В постоянного тока 3А, РоЕ+(48 Вт)                                              |
| Рабочая температура           | -40°~+60°C                                                                        |
| Металлический Корпус          | IP66                                                                              |
|                               |                                                                                   |